# infotip 7

Did you know that you can perform advanced selections on most i4 reports?

## **Advanced Selection**

| 1            | When you select an i4 report the Advanced Selection option appears as for | ollows:       |
|--------------|---------------------------------------------------------------------------|---------------|
|              | i4 Query Debtors Creditors GL Used Equip Past Reports                     | Log Off user1 |
| V            | Debtors Trial Balance Report Parameters                                   |               |
| $\backslash$ | Advanced Selection                                                        |               |
| $\neg$       | Cutoff A/c Period (YYYYMM): 200201<br>Branch:                             |               |
|              | Current Transactions Only?  Report Description:                           |               |
|              | Run Report                                                                |               |

You can use this to design your own specific selection criteria that will apply to this run of an i4 report. You may wish to display a Trial Balance only for those debtors on stop credit or who have an account balance over \$2000 or alternately list only 4 or 5 specific debtors rather than the full Trial Balance. Similarly when running Profit and Loss and Balance Sheet reports you may only wish to select a range of account numbers or specific branches or companies, rather than the complete financial report. The list is almost endless.

#### Useful related topic

i4 Query and Advanced Selection use the same Advanced Selection interface. The same selection criteria can be saved and used by both i4 Query and other i4 reports.

If you are not familiar with i4 Query, we recommended that you check out

http://www.satsof.com.au/infotip\_1\_i4Query.pdf

## <u>Example 1</u>

When you select the Advanced Selection option, infoware i4 will then display the relevant database tables that you can query, including logically joined tables. For example, the following will be displayed for the advanced selection on the debtor's trial balance.

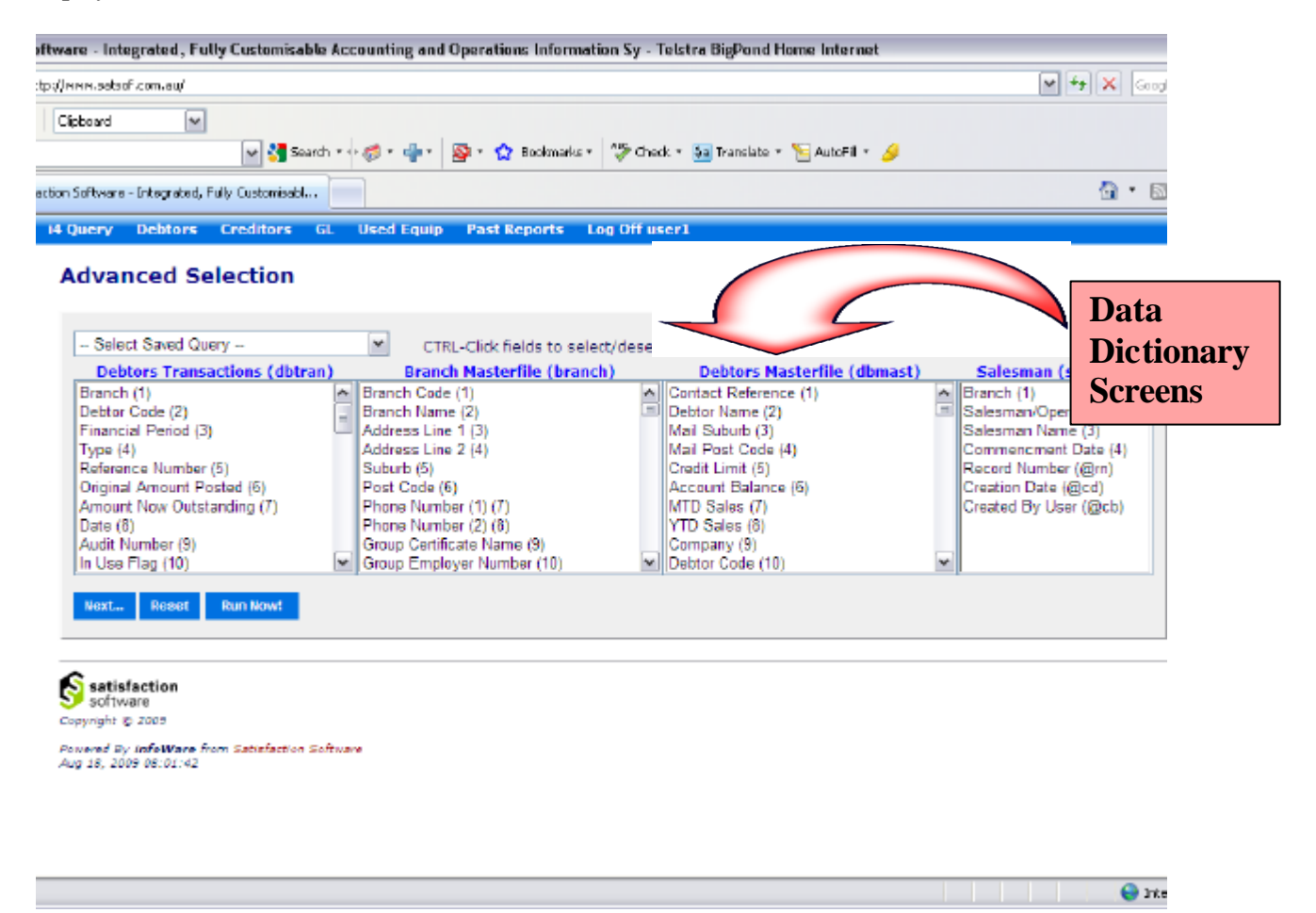

This is the same as the i4 Query selection criteria screen. Any previously saved queries can also be selected.

For this example, we will select only debtors on stop credit with an account balance over \$1000.

Select the stop credit flag and Account Balance in the debtor master file (dbmast) table.

Remember that you can also view the data input screens as a data dictionary from infoware. Click on Data Table name link to view fields via the data dictionary screens. This is your <u>actual screen layout</u> for data entry (Debtors Account Maintenance in the following example) – any changes made to screens in infoware will ALWAYS show on the screen formats immediately so you can view as a data dictionary for ease of finding fields.

|                                  | iware - screen romais - reistra Digroma nome internet 🔚           |
|----------------------------------|-------------------------------------------------------------------|
| http://www.satsof.com.au/cgi-bin | /sstpcgi/none/scosysv/zz/test48/rec/wwgen/syscrndisp?table=dbmast |
|                                  |                                                                   |
|                                  |                                                                   |
| Scroop Formate                   | - Dobtors Mastarfilo                                              |
| Screen Formats                   | - Debtors Masternie                                               |
|                                  |                                                                   |
| Screen No: 1   2   3   4   5     | 18                                                                |
| Screen 1                         |                                                                   |
| DEBT                             | OR ACCOUNT MAINTENANCE                                            |
| Company: %9                      | Debtor Code: %10 Notes: !936                                      |
| Name \$2                         | ABN: *927                                                         |
| Postal Address                   | Physical Address                                                  |
| * 41                             | *208                                                              |
| *42                              | *209                                                              |
| . 1*3                            | *4 *210 *211<br>Court Transient Day #026 Evel Courtheaute & #024  |
| Contact: *1                      | Sort involces By: *926 Fuel Surcharge %.:*934                     |
| Fax Number : *205                | Alt.Distribution DSC:*935                                         |
| Statempt Type: *220              | Sales Anal A : *33*34 Marked to Delete                            |
| Trading Terms: *11               | Sales Anal. B: *35*36 Balance: !6                                 |
| Credit Limit.: *5                | Current: !47                                                      |
| Credit Stop: *56                 | 30 Days: !44                                                      |
| Debtor Group.: *222              | 60 Days: !45                                                      |
| Bill to Debtr: *215              | 90 & Over: !46                                                    |
|                                  | Open Bal.: !221                                                   |
| Establshmt Db: *659              | MTD Sales: !7                                                     |
| Mail List Code: *15 La           | ast Connote Number 1937   YTD Sales: 18                           |
| Geo Locn Code.: *16 La           | ast No of Connotes Printed 1938 +                                 |
| Screen 2                         |                                                                   |
| DEBTO                            | OR DEFAULTS MAINTENANCE                                           |
| Company: 19 Debtor:              | 10 12                                                             |
| Attention Person                 |                                                                   |
| For Stock Ins: *702              | 2                                                                 |
| 0                                | 3                                                                 |
| Outs: */0                        | -                                                                 |

In the above screen you can see the Stop Credit field is field 56 and Account Balance is field 6.

Close the window and return to the Advanced Selection screen now that you have found the field numbers you wish to use.

Remember, this is a standard windows browser interface so that if you wish to select <u>multiple</u> fields from the one database table selection list you hold the control key down and click the fields that you wish to select. For example, to select all debtors on stop credit (field 56) with an account balance over \$1000 (field 6).

| dvanced Selection             | CTR<br>Brand                                                                                                    | L-Click fields to sel | ect/desele | :ct.                        |   |            |
|-------------------------------|----------------------------------------------------------------------------------------------------|-----------------------|------------|-----------------------------|---|------------|
| Select Saved Query            | CTR                                                                                                    | L-Click fields to sel | ect/desele | ect.                        |   |            |
|                               | Branc                                                                                                    | h Mactorfilo (hran    |            |                             |   |            |
| Debtors Transactions (dbtran) |                                                                                                    | i masterille (brain   | ch)        | Debtors Masterfile (dbmast) |   | Salesm     |
| Branch (1)                    | Minimizer Market Market Area and a series of the series of the serie | (1)                   | <b>^</b>   | 60 Days Owing (45)          | ^ | Branch (1) |
| Debtor Code (2)               | Branch Name                                                                                                    | e (2)                 | I          | 90 Days Owing (46)          |   | Salesman   |
| Financial Period (3)          | Address Line                                                                                                    | 1 (3)                 |            | Current Owing (47)          |   | Salesman   |
| Type (4)                      | Address Line                                                                                                    | 2 (4)                 |            | Retention Held (49)         |   | Commenc    |
| Reference Number (5)          | Suburb (5)                                                                                                    |                       |            | Customer Type (54)          |   | Record Nu  |
| Original Amount Posted (6)    | Post Code (6                                                                                                    | )                     |            | Discount Group (55)         |   | Creation D |
| Amount Now Outstanding (7)    | Phone Numb                                                                                                    | er (1) (7)            |            | Credit Stop (56)            |   | Created B  |
| Date (8)                      | Phone Numb                                                                                                    | er (2) (8)            |            | GL Trade Debtors Br (61)    |   |            |
| Audit Number (9)              | Group Certific                                                                                                    | cate Name (9)         | _          | GL Trade Debtors PC (62)    | _ |            |
| In Use Flag (10)              | Group Emplo                                                                                                    | yer Number (10)       | ✓          | GL Trade Debtors A/c (63)   | ~ |            |
|                               |                                                                                                    |                       |            |                             |   |            |
| Next Reset Run Now!           |                                                                                                    |                       |            |                             |   |            |
|                               |                                                                                                    |                       |            |                             |   |            |

Click Next...

The Advanced Selection Criteria screen then displays. Select a field from the Field drop down list to enter the selection criterion for that field.

For this example for debtors on stop credit with account balances over \$1000, define as follows:

| requiry beatons creations de oscalequip rast reports eug on aser | i4 Query | Debtors | Creditors | GL | Used Equip | Past Reports | Log Off user1 |  |
|------------------------------------------------------------------|----------|---------|-----------|----|------------|--------------|---------------|--|
|------------------------------------------------------------------|----------|---------|-----------|----|------------|--------------|---------------|--|

#### Advanced Selection Criteria

| And<br>/Or |            | ('s         |            | Field                           | 1 | Rel |   | Value   | )'s |   | Excel Plugin Prompt |
|------------|------------|-------------|------------|---------------------------------|---|-----|---|---------|-----|---|---------------------|
|            |            |             | ~          | dbmast- Credit Stop (1,YESNO)   | ~ |     | ~ | У       | ]   |   |                     |
|            | •          |             | ~          | dbmast- Account Balance (10,.2) | ~ | ge  | ~ | 1000.00 |     | ~ |                     |
|            | ~          |             | ~          |                                 | ~ |     | ~ |         |     | ~ |                     |
|            | ~          |             | ~          |                                 | ~ |     | ~ |         |     | ~ |                     |
|            | •          |             | ~          |                                 | ~ |     | ~ |         |     | ~ |                     |
| No. (      | of Se<br>t | elect<br>Re | ion<br>set | Lines: 5 Refresh                |   |     |   | 1       |     |   | ,,                  |
| Back       | to F       | ield        | s          |                                 |   |     |   |         |     |   |                     |

Note that by leaving the Rel (Relationship) field blank, this implies 'eq' (equal to).

Click Next...

You can now save this Selection Criteria to re-use in the future.

We will save this query under the name of 'stop credit'. If you wish to overwrite a previously saved Advanced Selection, then select the "Selection Name' drop box and select from the previously saved list. You cannot save over an "Advanced Selection' created by some one else. Other users can however use Advanced Selection criteria not created by them.

| i4 Query         | Debtors                | Creditors | GL | Used Equip | Past Reports | Log Off user1 |
|------------------|------------------------|-----------|----|------------|--------------|---------------|
| Save             | /Run Se                | election  |    |            |              |               |
| Selecti<br>And/O | on Name:<br>r New Name | New       |    | ~          |              |               |
| Save<br>Back to  | /Run Re                | eset      |    |            |              |               |

Now when you click Save/Run... you will return to the i4 report parameters and this Advanced Selection criteria will be applied when you run the report.

#### When I look at a report how do I know if any Advanced Selection criteria applied?

After you have run the i4 report such as the Debtors Trial Balance, if you wish to review what advanced selection criteria was used, click the **Adv. Selection Criteria** link on the top of the report.

| 4 Query Debtors       | Creditors  | GL Used E   | quip Past        | Reports | Log Off user1 |                    |                      |
|-----------------------|------------|-------------|------------------|---------|---------------|--------------------|----------------------|
| Debtors Trial Ba      | lance      | Adv. Se     | lection Criteria | 5       | User: user1   | Date: 1<br>Time: ( | .8/08/09<br>08:20:03 |
| Cutoff Period: 200201 |            | Current     | Trans. Only?:    |         |               |                    |                      |
|                       | Origin     | al Outstand | Current          | 30 Days | 60 Days       | 90 Days            | Retention            |
| HS High Standards C   | orp 7760.5 | 7760.50     | .00              | .00     | .00           | 7760.50            | .00                  |
| Grand Total           | 7760.5     | 50 7760.50  | .00              | .00     | .00           | 7760.50            | .00                  |
| Full Report           |            |             |                  |         |               |                    |                      |
| Save Permanent        |            |             |                  |         |               |                    |                      |

For this example the following will display:

| i4 Que | y Debtors       | Creditors     | GL U         | Used Equip    | Past Reports | Log Off user1 |                                  |  |
|--------|-----------------|---------------|--------------|---------------|--------------|---------------|----------------------------------|--|
| Deb    | tors Trial Ba   | alance        |              |               |              | User: user1   | Date: 18/08/09<br>Time: 08:20:03 |  |
| Cutof  | f Period:       |               |              | Current Trans | s. Only?:    |               |                                  |  |
| Adv    | anced Sele      | ection Crit   | eria -       | stop cred     | lit          |               |                                  |  |
|        | dbmast- Credit  | Stop EQ       | v            |               |              |               |                                  |  |
| AND    | dbmast- Accourt | nt Balance GE | ,<br>1000.00 |               |              |               |                                  |  |

#### How do I Retrieve previously saved Selection Criteria?

Select your report (e.g., Debtors Trial Balance)

**Click Advanced Selection** 

Click the 'Select Saved Query' selection box and a list will appear to select from. After choosing the required saved selection, click "Run Now" to return to the Report Parameters screen, or "Next" if you want to change the selection criteria.

|   | i4 QueryDebtorsCreditorsAdvanced Selection                                                                                                    | GL  | Used Equip                                                                                                    | Past Reports                                                                  | Log Off u  | iser1                                                                                                    |      |                                                                                        |
|---|----------------------------------------------------------------------------------------------------|-----|----------------------------------------------------------------------------------------------------|-------------------------------------------------------------------------------|------------|----------------------------------------------------------------------------------------------------|------|----------------------------------------------------------------------------------------|
| U | Select Saved Query<br>Debtors Transactions (dbtr                                                                                                    | an) | CTRI                                                                                                    | L-Click fields to se                                                          | elect/dese | lect.<br>Debtors Masterfile (dbm                                                                                                    | ast) | Salesm                                                                                 |
| / | Branch (1)<br>Debtor Code (2)<br>Financial Period (3)<br>Type (4)<br>Reference Number (5)<br>Original Amount Posted (6)<br>Amount Now Outstanding (7)<br>Date (8)<br>Audit Number (9) |     | Branch Code<br>Branch Name<br>Address Line<br>Address Line<br>Suburb (5)<br>Post Code (6<br>Phone Numb<br>Groun Certific | (1)<br>(2)<br>1 (3)<br>2 (4)<br>)<br>er (1) (7)<br>er (2) (8)<br>ate Name (9) |            | Contact Reference (1)<br>Debtor Name (2)<br>Mail Suburb (3)<br>Mail Post Code (4)<br>Credit Limit (5)<br>Account Balance (6)<br>MTD Sales (7)<br>YTD Sales (8)<br>Commany (9) |      | Branch (1)<br>Salesman/<br>Salesman<br>Commenc<br>Record Nu<br>Creation D<br>Created B |
|   | In Use Flag (10)                                                                                                    | ~   | Group Emplo                                                                                                    | yer Number (10)                                                               | ~          | Debtor Code (10)                                                                                                    | ~    |                                                                                        |
|   | Next Reset Run Now!                                                                                                    |     |                                                                                                    |                                                                               |            |                                                                                                    |      |                                                                                        |

# Handy Hint

To see further examples of use of Relationships in Advanced Selection Criteria, review Section i4 Query – Selection Criteria (pages 11 to 15), visit:

http://www.satsof.com.au/infotip 1 i4Query.pdf

### Example 2

I wish to select 12 specific debtors. There is no code to group these customers but they are slow payers and I wish to monitor them specifically. Follow the same steps as Example 1.

You need to select debtor code from Advanced Selection screen:

| Select Saved Query                                                                                                    |     | CTRL-                                                                                                    | Click fields to s                                                              | elect/desele | ect.                                                                                                    |      |                                                                                                    |
|----------------------------------------------------------------------------------------------------|-----|----------------------------------------------------------------------------------------------------|--------------------------------------------------------------------------------|--------------|----------------------------------------------------------------------------------------------------|------|----------------------------------------------------------------------------------------------------|
| Debtors Transactions (dbtran                                                                                                    | )   | Branch                                                                                                    | Masterfile (bra                                                                | inch)        | Debtors Masterfile (dbmast)                                                                                                    |      | Salesman (smmast)                                                                                                    |
| Branch (1)<br>Dettor Code (2)<br>Financial Period (3)<br>Type (4)<br>Reference Number (5)<br>Original Amount Posted (6)<br>Amount Nov Outstanding (7)<br>Date (8)<br>Audit Number (9)<br>In Use Flag (10) | < T | Branch Code (<br>Branch Name  <br>Address Line 1<br>Address Line 2<br>Suburb (5)<br>Post Code (6)<br>Phone Number<br>Phone Number<br>Group Certifica<br>Group Employ- | 1)<br>(2)<br>(3)<br>(4)<br>(1) (7)<br>(2) (8)<br>te Name (9)<br>er Number (10) |              | (Contact Reference (1)<br>Debtor Name (2)<br>Mail Suburb (3)<br>Mail Post Code (4)<br>Credit Limit (5)<br>Account Balance (6)<br>MTD Sales (7)<br>YTD Sales (8)<br>Company (9)<br>Debtor Code (10) | < 11 | Branch (1)<br>Salesman/Operator (2)<br>Salesman Name (3)<br>Commencment Date (4)<br>Record Number (@m)<br>Creation Date (@cd)<br>Created By User (@cb) |

Click Next...

By default the selection criteria screen allows 5 selection lines – we will change this to 12 so we can enter 12 debtor codes required. The maximum number of selection lines is 99.

Change "No of Selection Lines" to 12 and click "Refresh".

|   | i4 Query<br>Advar | Debtors     | Creditors | GL Used Ed | quip     | Past Reports | Log Off user1 |                     |
|---|-------------------|-------------|-----------|------------|----------|--------------|---------------|---------------------|
|   | And<br>/Or        | ('s F       | ield      |            | Rel      | Value        | )'s           | Excel Plugin Prompt |
|   |                   | ~           |           | ~          | ~        |              |               |                     |
|   | ~                 |             |           | ~          | <b>~</b> |              |               | •                   |
| 1 | ~                 | • •         |           | ~          | ~        |              |               | •                   |
| ( | ~                 | • •         |           | ~          | ~        |              |               | •                   |
| V |                   | • •         |           | ~          | ~        |              |               | •                   |
|   | No. of s          | Selection I | Lines: 12 | Refresh    |          |              |               |                     |
|   | Next              | Reset       | Run Now!  |            |          |              |               |                     |
|   | Back to           | Fields      |           |            |          |              |               |                     |

| And /or       ('s Field Rel Value )'s Excel Plugin Prompt            w dbtran- Debtor Code (10,AU) w aaaaaa           w aaaaaa          Or w dbtran- Debtor Code (10,AU) w bbbbbb          w          Or w dbtran- Debtor Code (10,AU) w bbbbbb          w          Or w dbtran- Debtor Code (10,AU) w cccccc          w          Or w dbtran- Debtor Code (10,AU) w dddddd          w          Or w dbtran- Debtor Code (10,AU) w geeeee          w          Or w dbtran- Debtor Code (10,AU) w gggggg          w          Or w dbtran- Debtor Code (10,AU) w gggggg          w          Or w dbtran- Debtor Code (10,AU) w ggggggg          w          Or w dbtran- Debtor Code (10,AU) w ggggggg          w          Or w dbtran- Debtor Code (10,AU) w ggggggg          w          Or w dbtran- Debtor Code (10,AU) w ggggggg          w          Or w dbtran- Debtor Code (10,AU) w ggggggg          w          Or w dbtran- Debtor Code (10,AU) w ggggggg          w          Or w dbtran- Debtor Code (10,AU) w ggggggg          w          Or w dbtran- Debtor Code (10,AU) w ggggggggggggggggggggggggggggggggggg            | Query      | V    | Deb   | tor  | s Creditors      | GL      | Used Ed | quip |   | Past Reports | Log Off | user | 1 |                     |
|----------------------------------------------------------------------------------------------------|------------|------|-------|------|------------------|---------|---------|------|---|--------------|---------|------|---|---------------------|
| And<br>/Or       ('s       Field       Rel       Value       )'s       Excel Plugin Prompt                                                                                                    | Adv        | ar   | ice   | d S  | Selection        | Crite   | eria    |      |   |              |         |      |   |                     |
| v dbtran- Debtor Code (10,AU) v v   aaaaaa   Or v   dbtran- Debtor Code (10,AU) v bbbbbb   Or v   dbtran- Debtor Code (10,AU) v cccccc   Or v   dbtran- Debtor Code (10,AU) v v   or v   dbtran- Debtor Code (10,AU) v v   or v   dbtran- Debtor Code (10,AU) v v   or v   dbtran- Debtor Code (10,AU) v v   eeeeee v   Or v   dbtran- Debtor Code (10,AU) v v   or v   dbtran- Debtor Code (10,AU) v y   or v   dbtran- Debtor Code (10,AU) v y   gggggg v   or v   dbtran- Debtor Code (10,AU) v y   gggggg v   or v   dbtran- Debtor Code (10,AU) v y   gggggg v   or v   dbtran- Debtor Code (10,AU) v y   iiiii v   or v   dbtran- Debtor Code (10,AU) v y   iiiiii v   or v   dbtran- Debtor Code (10,AU) v y   iiiiii v   or v   dbtran- Debtor Code (10,AU) v y   iiiiii v   or v   dbtran- Debtor Code (10,AU) v y   ktkkkkk v   or v   dbtran- Debtor Code (10,AU) v<                                                                                                    | And<br>/Or |      | ('s   |      | Field            |         |         | Rel  |   | Value        |         | )'s  |   | Excel Plugin Prompt |
| Or       w       dbtran- Debtor Code (10,AU)       w       bbbbbb       w         Or       w       dbtran- Debtor Code (10,AU)       w       cccccc       w         Or       w       dbtran- Debtor Code (10,AU)       w       dddddd       w         Or       w       dbtran- Debtor Code (10,AU)       w       dddddd       w         Or       w       dbtran- Debtor Code (10,AU)       w       eeeeee       w         Or       w       dbtran- Debtor Code (10,AU)       w       ffffff       w         Or       w       dbtran- Debtor Code (10,AU)       w       gggggg       w         Or       w       dbtran- Debtor Code (10,AU)       w       gggggg       w         Or       w       dbtran- Debtor Code (10,AU)       w       iiiiii       w         Or       w       dbtran- Debtor Code (10,AU)       w       iiiiiii       w         Or       w       dbtran- Debtor Code (10,AU)       w       iiiiiii       w         Or       w       dbtran- Debtor Code (10,AU)       w       iiiiiii       w         Or       w       dbtran- Debtor Code (10,AU)       w       iiiiii       w         No. of Selection Lines: |            |      |       | ~    | dbtran- Debtor ( | Code (1 | 0,AU) 🔽 |      | ~ | aaaaaa       |         | ]    |   |                     |
| Or       ✓       dbtran- Debtor Code (10,AU)       ✓       cccccc       ✓         Or       ✓       ✓       dbtran- Debtor Code (10,AU)       ✓       ✓         Or       ✓       ✓       dbtran- Debtor Code (10,AU)       ✓       ✓         Or       ✓       ✓       dbtran- Debtor Code (10,AU)       ✓       ✓         Or       ✓       ✓       dbtran- Debtor Code (10,AU)       ✓       ✓         Or       ✓       ✓       dbtran- Debtor Code (10,AU)       ✓       ✓         Or       ✓       ✓       dbtran- Debtor Code (10,AU)       ✓       ✓         Or       ✓       ✓       dbtran- Debtor Code (10,AU)       ✓       ✓       Øgggggg       ✓         Or       ✓       ✓       dbtran- Debtor Code (10,AU)       ✓       ✓       Iiiiii       ✓         Or       ✓       ✓       dbtran- Debtor Code (10,AU)       ✓       ✓       Iiiiiii       ✓         Or       ✓       ✓       ✓       ✓       ✓       Iiiiii       ✓       ✓         Or       ✓       ✓       ✓       ✓       ✓       ✓       ✓       ✓         Or       ✓       ✓       ✓                                                                        | Or         | ~    |       | ~    | dbtran- Debtor ( | Code (1 | 0,AU) 🔽 |      | ~ | bbbbbb       |         |      | ~ |                     |
| Or       ✓       dbtran- Debtor Code (10,AU)       ✓       dddddd       ✓         Or       ✓       dbtran- Debtor Code (10,AU)       ✓       eeeeee       ✓         Or       ✓       dbtran- Debtor Code (10,AU)       ✓       ffffff       ✓         Or       ✓       dbtran- Debtor Code (10,AU)       ✓       ffffff       ✓         Or       ✓       dbtran- Debtor Code (10,AU)       ✓       ggggggg       ✓         Or       ✓       dbtran- Debtor Code (10,AU)       ✓       miiiii       ✓         Or       ✓       dbtran- Debtor Code (10,AU)       ✓       miiiiiii       ✓         Or       ✓       dbtran- Debtor Code (10,AU)       ✓       miiiiiiiiiiiiiiiiiiiiiiiiiiiiiiiiiiii                                                                                                    | Or         | ~    |       | ~    | dbtran- Debtor ( | Code (1 | 0,AU) 🔽 |      | ~ | cccccc       |         |      | ~ |                     |
| Or       ✓       dbtran- Debtor Code (10,AU) ✓       ✓       eeeeee       ✓         Or       ✓       dbtran- Debtor Code (10,AU) ✓       ✓       ffffff       ✓         Or       ✓       ✓       dbtran- Debtor Code (10,AU) ✓       ✓       ggggggg       ✓         Or       ✓       ✓       dbtran- Debtor Code (10,AU) ✓       ✓       ggggggg       ✓         Or       ✓       ✓       dbtran- Debtor Code (10,AU) ✓       ✓       hhhhhhh       ✓         Or       ✓       ✓       dbtran- Debtor Code (10,AU) ✓       ✓       iiiiii       ✓         Or       ✓       ✓       dbtran- Debtor Code (10,AU) ✓       ✓       iiiiiii       ✓         Or       ✓       ✓       dbtran- Debtor Code (10,AU) ✓       ✓       iiiiiii       ✓         Or       ✓       ✓       dbtran- Debtor Code (10,AU) ✓       ✓       iiiiiii       ✓         Or       ✓       ✓       dbtran- Debtor Code (10,AU) ✓       ✓       iiiiiii       ✓         No. of Selection Lines:       12       Refresh       ✓       ✓                                                                                                    | Or         | ~    |       | ~    | dbtran- Debtor O | Code (1 | 0,AU) 🔽 |      | Y | ddddd        |         |      | ~ |                     |
| Or       ✓       dbtran- Debtor Code (10,AU) ✓       ✓       ffffff       ✓         Or       ✓       dbtran- Debtor Code (10,AU) ✓       ✓       gggggg       ✓         Or       ✓       dbtran- Debtor Code (10,AU) ✓       ✓       hhhhhhh       ✓         Or       ✓       ✓       dbtran- Debtor Code (10,AU) ✓       ✓       iiiiii       ✓         Or       ✓       ✓       dbtran- Debtor Code (10,AU) ✓       ✓       iiiiii       ✓         Or       ✓       ✓       dbtran- Debtor Code (10,AU) ✓       ✓       iiiiiii       ✓         Or       ✓       ✓       dbtran- Debtor Code (10,AU) ✓       ✓       iiiiiii       ✓         Or       ✓       ✓       ✓       ✓       iiiiii       ✓         Or       ✓       ✓       ✓       ✓       iiiiii       ✓         Or       ✓       ✓       ✓       ✓       iiiiii       ✓         Or       ✓       ✓       ✓       ✓       iiiiii       ✓         No. of Selection Lines:       12       Refresh       ✓       ✓                                                                                                    | Or         | ~    |       | ~    | dbtran- Debtor ( | Code (1 | 0,AU) 🔽 |      | ~ | eeeee        |         |      | ~ |                     |
| Or       ✓       dbtran- Debtor Code (10,AU) ✓       ✓       ggggggg       ✓         Or       ✓       ✓       dbtran- Debtor Code (10,AU) ✓       ✓       hhhhhhh       ✓         Or       ✓       ✓       dbtran- Debtor Code (10,AU) ✓       ✓       iiiiii       ✓         Or       ✓       ✓       dbtran- Debtor Code (10,AU) ✓       ✓       iiiiiii       ✓         Or       ✓       ✓       dbtran- Debtor Code (10,AU) ✓       ✓       iiiiiii       ✓         Or       ✓       ✓       dbtran- Debtor Code (10,AU) ✓       ✓       iiiiiii       ✓         Or       ✓       ✓       dbtran- Debtor Code (10,AU) ✓       ✓       iiiiiii       ✓         No. of Selection Lines:       12       Refresh                                                                                                    | Or         | ~    |       | ~    | dbtran- Debtor ( | Code (1 | 0,AU) 🔽 |      | ~ | fffff        |         |      | ~ |                     |
| Or       ✓       dbtran- Debtor Code (10,AU) ✓       ✓       hhhhhhh       ✓         Or       ✓       dbtran- Debtor Code (10,AU) ✓       ✓       iiiiii       ✓         Or       ✓       dbtran- Debtor Code (10,AU) ✓       ✓       iiiiiii       ✓         Or       ✓       ✓       dbtran- Debtor Code (10,AU) ✓       ✓       iiiiiii       ✓         Or       ✓       ✓       ✓       ✓       ✓       ✓         Or       ✓       ✓       ✓       ✓       ✓       ✓         Or       ✓       ✓       ✓       ✓       ✓       ✓         No. of Selection Lines:       12       Refresh       ✓       ✓                                                                                                    | Or         | ~    |       | ~    | dbtran- Debtor ( | Code (1 | 0,AU) 🔽 |      | Y | 999999       |         |      | ~ |                     |
| Or       ✓       dbtran- Debtor Code (10,AU)       ✓       iiiiiii       ✓         Or       ✓       dbtran- Debtor Code (10,AU)       ✓       iiiiiii       ✓         Or       ✓       ✓       dbtran- Debtor Code (10,AU)       ✓       iiiiiii       ✓         Or       ✓       ✓       ✓       ✓       ✓       ✓       ✓         Or       ✓       ✓       ✓       ✓       ✓       ✓       ✓         Or       ✓       ✓       ✓       ✓       ✓       ✓       ✓         Or       ✓       ✓       ✓       ✓       ✓       ✓       ✓         No. of Selection Lines:       12       Refresh       ✓       ✓                                                                                                    | Or         | ~    |       | ~    | dbtran- Debtor ( | Code (1 | 0,AU) 🔽 |      | ~ | hhhhh        |         |      | ~ |                     |
| Or       ✓       dbtran- Debtor Code (10,AU)       ✓       jjjjjjj       ✓         Or       ✓       dbtran- Debtor Code (10,AU)       ✓       kkkkkk       ✓         Or       ✓       dbtran- Debtor Code (10,AU)       ✓       kkkkkk       ✓         Or       ✓       ✓       IIIIII       ✓         No. of Selection Lines:       12       Refresh                                                                                                    | Or         | ~    |       | ~    | dbtran- Debtor ( | Code (1 | 0,AU) 🔽 |      | ~ |              |         |      | ~ |                     |
| Or       ✓       dbtran- Debtor Code (10,AU)       ✓       kkkkkk       ✓         Or       ✓       dbtran- Debtor Code (10,AU)       ✓       IIIIII       ✓         No. of Selection Lines:       12       Refresh         Next       Reset       Run Now!                                                                                                    | Or         | ~    |       | ~    | dbtran- Debtor ( | Code (1 | 0,AU) 🔽 |      | Y |              |         |      | ~ |                     |
| Or          ✓ dbtran- Debtor Code (10,AU)          No. of Selection Lines:       12         Refresh                                                                                                    | Or         | ~    |       | ~    | dbtran- Debtor ( | Code (1 | 0,AU) 🔽 |      | ~ | kkkkk        |         |      | ~ |                     |
| No. of Selection Lines: 12 Refresh Next Reset Run Now!                                                                                                    | Or         | ~    |       | ~    | dbtran- Debtor ( | Code (1 | 0,AU) 🔽 |      | ~ |              |         |      | ~ |                     |
| Next Reset Run Now!                                                                                                    | No. d      | of S | elect | tion | Lines: 12        | Refre   | esh     |      |   |              |         |      |   |                     |
| Next Reset Run Now!                                                                                                    |            |      |       |      |                  |         |         |      |   |              |         |      |   |                     |
|                                                                                                    | Nex        | t    | Re    | eset | Run Now!         |         |         |      |   |              |         |      |   |                     |
| Back to Fields                                                                                                    | Back       | to I | Field | s    |                  |         |         |      |   |              |         |      |   |                     |

Now enter the 12 debtor codes. Note the "or" connective selected.

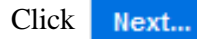

Then save under the required name (presuming you wish to select this saved query in the future – if you wish this to be a 'one off' temporary query and not save, then leave New Name field blank) and click Save/Run...

| i4 Query         | Debtors                | Creditors          | GL | Used Equip | Past Reports | Log |
|------------------|------------------------|--------------------|----|------------|--------------|-----|
| Save             | /Run Se                | election           |    |            |              |     |
| Selecti<br>And/O | on Name:<br>r New Name | New<br>slow payers | 5  | ~          |              |     |
| Save             | /Run Re                | eset               |    |            |              |     |
| Back to          | Fields                 |                    |    |            |              |     |

## Example 3

There can be so many different ways of manipulating i4 reports when combined with the Advanced Selection.

Another example is that you may be running a multi company business, but you wish to produce all the Profit and Loss reports by branch for a specific company. To do this then you select the advanced selection criteria and nominate the company that you wish (as you do not wish to produce P&L's for other companies at this time).

Click Advanced Selection option.

| i4 Query | Debtors      | Creditors | GL   | Used Equip | Past Reports | Log Off user1 |
|----------|--------------|-----------|------|------------|--------------|---------------|
| Tabu     | lar P&L      | Report    | Para | ameters    |              |               |
| Advance  | d Selection. |           |      |            |              |               |
| Separ    | ate P&L for: | Please Se | lect | ~          |              |               |
|          |              |           |      |            |              |               |

Then on the advanced selection criteria select the company field:

### **Advanced Selection**

| Branch (1)                 | Branch Code (1)            | Company Code (1)            |
|----------------------------|----------------------------|-----------------------------|
| Account Number (2)         | Branch Name (2)            | Company Name (2)            |
| Description (3)            | Address Line 1 (3)         | Start Of Financial Year (3) |
| Report Type (4)            | Address Line 2 (4)         | Start Income Level A (6)    |
| Report Order (5)           | Suburb (5)                 | End Income Level A (7)      |
| Seeded by Gltran (7)       | Post Code (6)              | Start Income Level B (8)    |
| Key (Co,Br,Pc,Acc,Sub) (8) | Phone Number (1) (7)       | End Income Level B (9)      |
| Company (9)                | Phone Number (2) (8)       | Start Income Level C (10)   |
| Profit Centre (10)         | Group Certificate Name (9) | End Income Level C (11)     |
| Budget Month 1 (11)        | Group Employer Number (10) | Start Income Level D (12)   |

Click Next...

Define Selection Criteria similar to the following:

| i4 | Query<br>Adva | an   | Deb<br>Ce   | tor<br>d ( | s Creditors<br>Selection | GL<br>Crite | <sup>Used</sup><br>ria | Equi | p Past Re | ports Log ( | Off u | seri |                     |
|----|---------------|------|-------------|------------|--------------------------|-------------|------------------------|------|-----------|-------------|-------|------|---------------------|
|    | And<br>/Or    |      | ('s         |            | Field                    |             | F                      | Rel  | Value     |             | )'s   | I    | Excel Plugin Prompt |
|    |               |      |             | ~          | glchart- Compa           | ny (2,AU    | ) 🖌                    | ~    | xx        |             |       |      |                     |
|    |               | ~    |             | ~          |                          |             | ~                      | ~    |           |             |       | ~    |                     |
|    |               | ~    |             | ~          |                          |             | ~                      | ~    |           |             |       | ~    |                     |
|    |               | ~    |             | ~          |                          |             | ~                      | ~    |           |             |       | ~    |                     |
|    |               | ~    |             | ~          |                          |             | ~                      | ~    |           |             |       | •    |                     |
|    | No. of        | f Se | elect<br>Re | tion       | Lines: 5                 | Refres      | ;h                     |      | ad        |             |       |      |                     |
| ĺ  | Back t        | o F  | ield        | s          |                          |             |                        |      |           |             |       |      |                     |

| Click | Next |
|-------|------|
|       |      |

You can decide whether you wish to save this selection criteria or a one off temporary query.

Click Save/Run...

Now with your General Ledger P&L, select the option to produce a separate P&L per branch.

| Tabular P&L Report F           | Para             |                |
|--------------------------------|------------------|----------------|
| Advanced Selection             |                  |                |
| Separate P&L for:              | Each Branch      | P&L per Branch |
| Branch Code:                   | All Branches     |                |
| Compare Actuals To:            | ▼                |                |
| Summary At Level:              | No Summary 🕶     |                |
| Detail Line per:               | ✓                |                |
| Show A/c's with Zero Balances: |                  |                |
| Show Sub A/c's in Detail:      |                  |                |
| Show A/c Numbers:              |                  |                |
| Show Cents:                    |                  |                |
| Report Accounting Period:      | 200006           |                |
| Year Type:                     | Financial Year 🕶 |                |
| Number of Months:              | 12 🕶             |                |
| Report Description:            |                  |                |
|                                | Run Report       |                |

This way then you will print out all branches in the one run for this specific company only rather than having to run each branch's P&L one at a time.

This could be extended to multiple specific companies.

### Example 4

You may wish to analyse only a part of the P&L and do not require all the accounts.

Let's presume you wish to run a P&L by Branch for company XX but only require the range of account numbers 1000 to 1999 (inclusive) excluding account 1500, and account numbers 4000 to 5999.

Follow similar steps as example 3, except:

Select both the Company & Account Number fields on the Advanced Selection screen (remember to hold the control key down to select multiple fields):

| Advanced Selection          Select Saved Query -       CTRL-Click fields to select/deselect.         GL Chart Of Accounts (glchart)       Branch Masterfile (branch)       Company Mass         Branch (1)       Branch Code (1)       Company Code (1)         Account Number (2)       Branch Name (2)       Company Name (2)         Description (3)       Branch Name (2)       Company Name (2)         Report Type (4)       Address Line 2 (4)       Start Of Financial         Seeded by Gitran (7)       Post Code (6)       Post Code (6)         Key (Co, Br, Pc, Acc, Sub) (8)       Phone Number (1) (7)       End Income Level         Orapany (9)       Profit Centre (10)       Profit Centre (10)       Profit Centre (10)         Budget Month 1 (11)       Profic Centre (10)       Profit Centre (10)       Profit Centre (10) | Query                                                                                              | Debtors                                                                                                    | Creditors                    | GL   | Used Equip                                                                                                    | Past Reports                                                         | Log Off | user1                                                                                                    |
|----------------------------------------------------------------------------------------------------|----------------------------------------------------------------------------------------------------|----------------------------------------------------------------------------------------------------|------------------------------|------|----------------------------------------------------------------------------------------------------|----------------------------------------------------------------------|---------|----------------------------------------------------------------------------------------------------|
| Select Saved Query ▼       CTRL-Click fields to select/deselect.         GL Chart Of Accounts (glchart)       Branch Masterfile (branch)       Company Mass         Branch (1)       Account Number (2)       Branch Code (1)       Company Code (1)         Description (3)       Branch Name (2)       Company Name (2)         Report Type (4)       Address Line 1 (3)       Address Line 2 (4)       Start Of Financial         Report Order (5)       Seeded by Gltran (7)       Post Code (6)       End Income Level         Key (Co, Br, Pc, Acc, Sub) (8)       Phone Number (1) (7)       End Income Level         Profit Centre (10)       ▼       Group Employer Number (10)       ▼                                                                                                    | dvar                                                                                               | nced Se                                                                                                    | election                     |      |                                                                                                    |                                                                      |         |                                                                                                    |
| GL Chart Of Accounts (glchart)Branch Masterfile (branch)Company Masterfile (branch)Branch (1)Account Number (2)Branch Code (1)Company Code (1)Account Number (2)Branch Name (2)Company Name (2)Description (3)Address Line 1 (3)Address Line 2 (4)Start Of FinancialReport Type (4)Address Line 2 (4)Start Income LevelSeeded by Gltran (7)Post Code (6)Post Code (6)Key (Co,Br,Pc,Acc,Sub) (8)Phone Number (1) (7)End Income LevelProfit Centre (10)Start Income LevelStart Income LevelBudget Month 1 (11)Start Income LevelStart Income Level                                                                                                    | Sele                                                                                               | ct Saved Qu                                                                                                    | ery 💌                        | CTRL | -Click fields to s                                                                                                    | elect/deselect.                                                      |         |                                                                                                    |
| Branch (1)       Image: Company Code (1)         Account Number (2)       Image: Company Code (1)         Description (3)       Branch Name (2)         Report Type (4)       Address Line 1 (3)         Report Order (5)       Suburb (5)         Seeded by Gitran (7)       Post Code (6)         Key (Co,Br,Pc,Acc,Sub) (8)       Phone Number (1) (7)         Profit Centre (10)       Image: Company Code (1)         Budget Month 1 (11)       Image: Company Code (1)                                                                                                    | GL C                                                                                               | hart Of Acc                                                                                                    | ounts (glcha                 | art) | Branch I                                                                                                    | Masterfile (bran                                                     | ich)    | Company Mast                                                                                                    |
|                                                                                                    | Branch<br>Accour<br>Descrij<br>Report<br>Report<br>Seeded<br>Key (C<br>Compa<br>Profit C<br>Budget | n (1)<br>nt Number (2<br>ption (3)<br>Type (4)<br>Order (5)<br>d by Gltran (<br>o,Br,Pc,Acc<br>any (9)<br>Centre (10)<br>t Month 1 (1) | ?)<br>7)<br>(,Sub) (8)<br>1) |      | Branch Code (1<br>Branch Name (2<br>Address Line 1<br>Address Line 2<br>Suburb (5)<br>Post Code (6)<br>Phone Number<br>Phone Number<br>Group Certificat<br>Group Employe | )<br>(3)<br>(4)<br>(1) (7)<br>(2) (8)<br>e Name (9)<br>r Number (10) |         | Company Code (1)<br>Company Name (2)<br>Start Of Financial<br>Start Income Level<br>End Income Level<br>End Income Level<br>Start Income Level<br>Start Income Level<br>End Income Level<br>Start Income Level<br>Start Income Level |

Click Next...

Following is the selection criteria to:

- Select company xx only
- You do not want account 1500.
- Define one range of accounts (1000 to 1999) or (4000 to 5999). Note "or" as an individual account number cannot be in both ranges hence 'and' does not apply in connecting the 2 ranges.

HINT: The number of selection lines had to be increased from 5 and refreshed.

| i4 Query   | I          | Debt   | tors | Creditors GL         | Used Equip    | ) Pa    | st Reports    | Log Off use | r1  |   | ^ |
|------------|------------|--------|------|----------------------|---------------|---------|---------------|-------------|-----|---|---|
| i4 Ou      | e          | rv     | - 9  | Selection Crit       | teria         |         |               |             |     |   |   |
|            |            | 1      |      |                      |               |         |               |             |     |   |   |
| And<br>/Or |            | ('s    |      | Field                |               | Rel     | Value         |             | )'s |   |   |
|            |            |        | *    | glchart- Company (2, | AU) 🗸 🗸       | eq 🗸    | хх            |             |     |   |   |
| And        | ~          |        | *    | glchart- Account Nur | mber (4,.0) 🔽 | ne 💙    | 1500          |             |     | ۷ |   |
| And        | ~          | ((     | ۷    | glchart- Account Nur | mber (4,.0) 💌 | ge 🗸    | 1000          |             |     | ۷ |   |
| And        | ~          |        | *    | glchart- Account Nur | mber (4,.0) 💌 | le 🗸    | 1999          |             | )   | * | _ |
| Or         | ~          | (      | *    | glchart- Account Nur | mber (4,.0) 💌 | gt 🗸    | 4000          |             |     | * | = |
| And        | ~          |        | *    | glchart- Account Nur | mber (4,.0) 💌 | lt 🗸    | 5999          |             | ))  | * |   |
| No. of     | Se         | lecti  | ion  | Lines: 6 Ref         | resh          |         |               |             |     |   |   |
| _          |            |        |      |                      |               |         |               |             |     |   |   |
| Next       | •          | Re     | set  | Run Now!             |               |         |               |             |     |   |   |
| Back to    | Fi         | elds   |      |                      |               |         |               |             |     |   |   |
|            |            |        |      |                      |               |         |               |             |     |   |   |
| <b>^</b>   |            |        |      |                      |               |         |               |             |     |   |   |
| S soft     | var<br>Nar | e<br>Έ | n    |                      |               |         |               |             |     |   |   |
| Copyright  | ¢,         | 2009   |      |                      |               |         |               |             |     |   | ~ |
| <          | _          | _      | _    |                      |               | 1       | in the second | 0           |     | > | ļ |
|            |            |        |      |                      | •             | g Local | Intranet      | 🔍 10        | 0%  | • |   |

While this is a more complex example, i4 reporting can handle it with ease so you can define those many one off internal business rules unique to your organisation.

Any specific queries contact your SS support representative or email support@satsof.com.au.

--- END OF DOCUMENT ---